# **User Manual**

| User Manual                                     | .1 |
|-------------------------------------------------|----|
| 1 System summarize                              | .1 |
| 2 System circumstance require                   | .2 |
| 3 Hardware install                              | .2 |
| 4 Software install                              | .2 |
| 5 Operation                                     | .3 |
| 5.1 Software main figure                        | .3 |
| 5.2 Software parameter setting                  | .4 |
| 5.3 Real-time information display               | .5 |
| 5.4 UPS rating parameter query and setting      | .8 |
| 5.5 Query and modify time of UPS monitor module | .9 |
| 5.6 Log query1                                  | 10 |
| 5.7 UPS control                                 | 10 |

### <sup>#</sup>1 System summarize

Muser1000 is a software for cooperate with PC and UPS. Its major function is following:

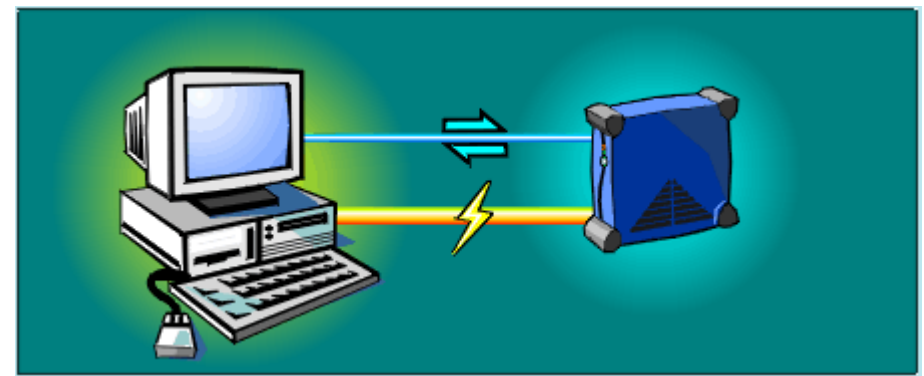

- Manage the communication connection with UPS
- Monitor all current data from UPS
- Display UPS work state with figure
- Control UPS
- Set UPS rating parameter
- Log all events and alarm informations

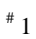

## <sup>#</sup>2 System circumstance require

RS-232 communication port: COM1-COM4 Operating system:

- Microsoft Windows 98 •
- Microsoft Windows 2000 •
- Microsoft Windows NT •
- Microsoft Windows Me
- Microsoft Windows XP

### <sup>#</sup>3 Hardware install

Muser1000 hardware install steps:

- Connect UPS and PC with serial port cable
- Male serial port connect to the RS232 communication port of UPS
- Female serial port connect to the RS232 communication port of PC •

## <sup>#</sup>4 Software install

- Put Muser1000 CD into CD-ROM
- Run setup.exe program, By default, the program will be installed into "C:\ • Program Files\Muser\Muser1000\"
- When Muser1000 install done, user can run this program

<sup># 2</sup> # 3 # 4

## <sup>#</sup>5 Operation

| O UPSMonitor                                                           | 000                                                                       |
|------------------------------------------------------------------------|---------------------------------------------------------------------------|
| Setting Log Control                                                    | Function Menu                                                             |
| Main Monitor Object: 1                                                 | Module Alarm And Status Digit Meter Chart                                 |
|                                                                        | Bauger £0.KVA                                                             |
|                                                                        | Main Monitor Object Real-Time Information Display Area                    |
| Cor                                                                    | inected UPS                                                               |
| Parallel Information Total Apparent Power 0.000 KVA                    |                                                                           |
| Total Real Power 0.0000<br>Parallel Amount 1<br>Invert output number 1 | UPS Parallel Information                                                  |
| Parallel ID 1                                                          |                                                                           |
|                                                                        | Light for showing the new alarms                                          |
|                                                                        | 1353:31 UPS 1 Communication is established                                |
| The ups which brought name                                             | 2009-11-06 13:53:47 UPS 1 Mains Status UPS States And Alarms Display Area |
|                                                                        |                                                                           |
| UPS Monitor                                                            | Version 2.1.3.0 13:54                                                     |

### <sup>#</sup>5.1 Software main figure

**Connected UPS:** indicator on express the corresponding UPS is online, indicator off express the corresponding UPS is offline.

Main monitor object: can select one UPS as main monitor object(only select online UPS), if the UPS is selected to main monitor object, figure not only will display states and alarms of this UPS in UPS states and alarms display area, but also can display real-time data information in real-time information display area.

Real-time information display area: display the real-time information of main monitor UPS.

UPS parallel information area: display parallel information of all online UPS.

<sup># 5</sup> # 5.1

UPS states and alarms display area: display the latest states information and alarm information of all online UPS.

Light for showing the new alarms : used to remind user that some UPS have new alarm information, red light on express the corresponding UPS have new alarm information.

| Software Parameter Setting                                                                        | 0 |
|---------------------------------------------------------------------------------------------------|---|
|                                                                                                   |   |
| Software Parameter                                                                                |   |
|                                                                                                   |   |
|                                                                                                   |   |
| Baud Rate 2400 ·                                                                                  |   |
| Interface LCD -                                                                                   |   |
|                                                                                                   |   |
| Under following conditions, computer enter dormancy                                               |   |
| When the battery voltage PreAlarm,the computer                                                    |   |
| will be entered dormancy after this time :                                                        |   |
| When the battery voltage is low,the computer will 0.5 Minute be entered domancy after this time : |   |
|                                                                                                   |   |
|                                                                                                   |   |
| 🗌 Automatic Run Program At Windows Startup                                                        |   |
|                                                                                                   |   |
|                                                                                                   |   |
| Save Setting Cancel                                                                               |   |

### <sup>#</sup>5.2 Software parameter setting

#### Software parameter setting:

- COM: select PC COM.
- Baud rate: set communication baud rate.
- Interface: UPS have 2 interfaces: LCD and monitor card, users must select interface by the actual connection.
- Automatic run program at windows startup: users can select if automatic run Muser1000 at windows startup or not.

# <sup>#</sup>5.3 Real-time information display

Users can watch the following figures in real-time information display area when PC construct connection to UPS:

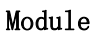

| Module Alarm And Stat | tus Digit Meter Chart |
|-----------------------|-----------------------|
| Rated Power           | 10.0 KVA              |
|                       |                       |
|                       |                       |

This figure displays the running states of main monitor  $\ensuremath{\text{UPS}}\xspace$ 

Meter

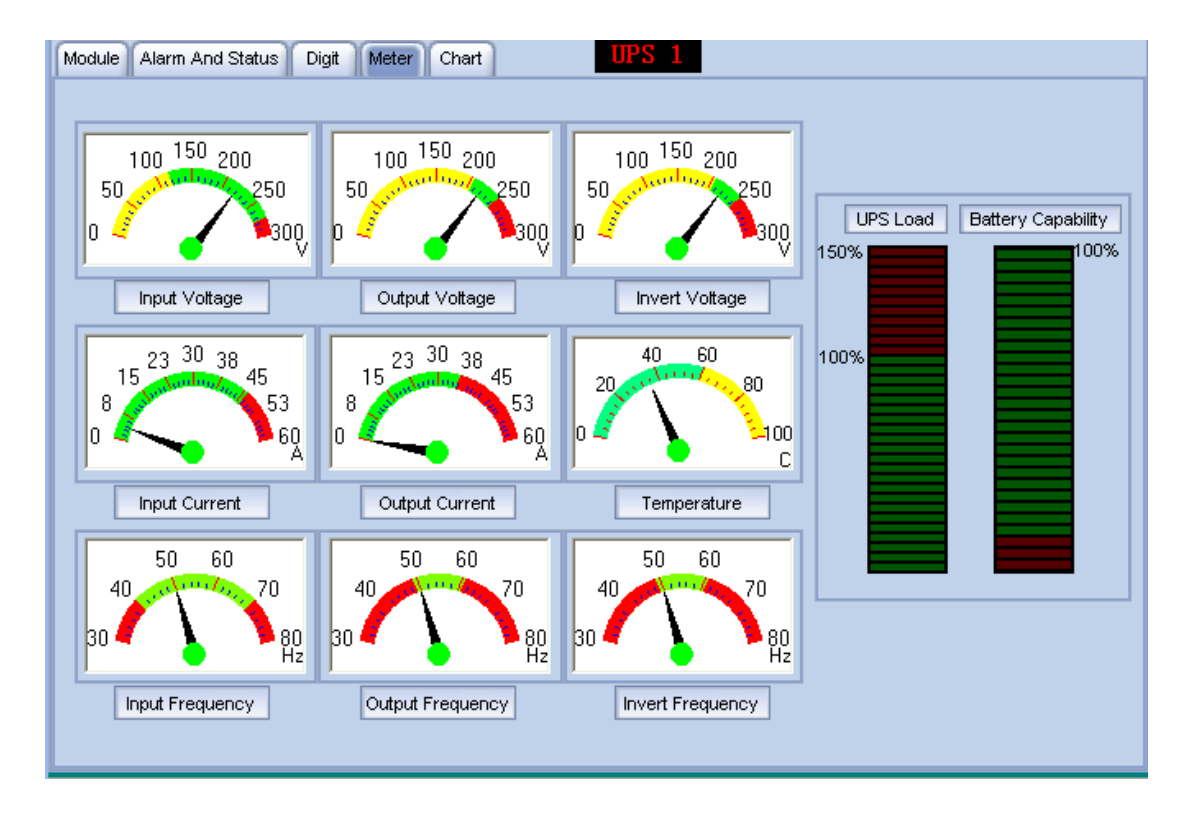

These figure displays some current data of main monitor UPS with meter.

|   | ٠ | •  |   |
|---|---|----|---|
| υ | 1 | g1 | t |

| Module Alarm And Status Digit Meter Chart UPS 1 |             |      |                         |       |        |
|-------------------------------------------------|-------------|------|-------------------------|-------|--------|
| <u>A</u>                                        | unalog Data | E    | attery Data             |       |        |
|                                                 | Value       | Unit |                         | Value | Unit   |
| Input Voltage                                   | 220.9       | V    | Positive BUS Voltage    | 390   | V      |
| Input Current                                   | 4.0         | A    | Negative BUS Voltage    | 390   | V      |
| Input Power Factor                              | 0.65        |      | Battery Voltage         | 205   | V      |
| Input Frequency                                 | 50.0        | Hz   | Battery Current         | 1.0   | A      |
| Output Voltage                                  | 220.3       | V    | Battery Capability      | 0     | %      |
| Output Current                                  | 0.0         | A    | Support time of battery | 0     | minute |
| Load Percent                                    | 0           | %    |                         |       |        |
| Load Peak Rate                                  | 0.0         |      |                         |       |        |
| Output Frequency                                | 50.0        | Hz   |                         |       |        |
| Invert Voltage                                  | 219.7       | V    |                         |       |        |
| Invert Frequency                                | 50.0        | Hz   |                         |       |        |
| Real Power                                      | 0.000       | КW   |                         |       |        |
| Apparent Power                                  | 0.000       | KVA  |                         |       |        |
| Temperature                                     | 35          | ъ    |                         |       |        |
|                                                 |             |      |                         | 1     |        |
|                                                 |             |      |                         |       |        |

This figure displays all current data of main monitor UPS with digit.

Chart

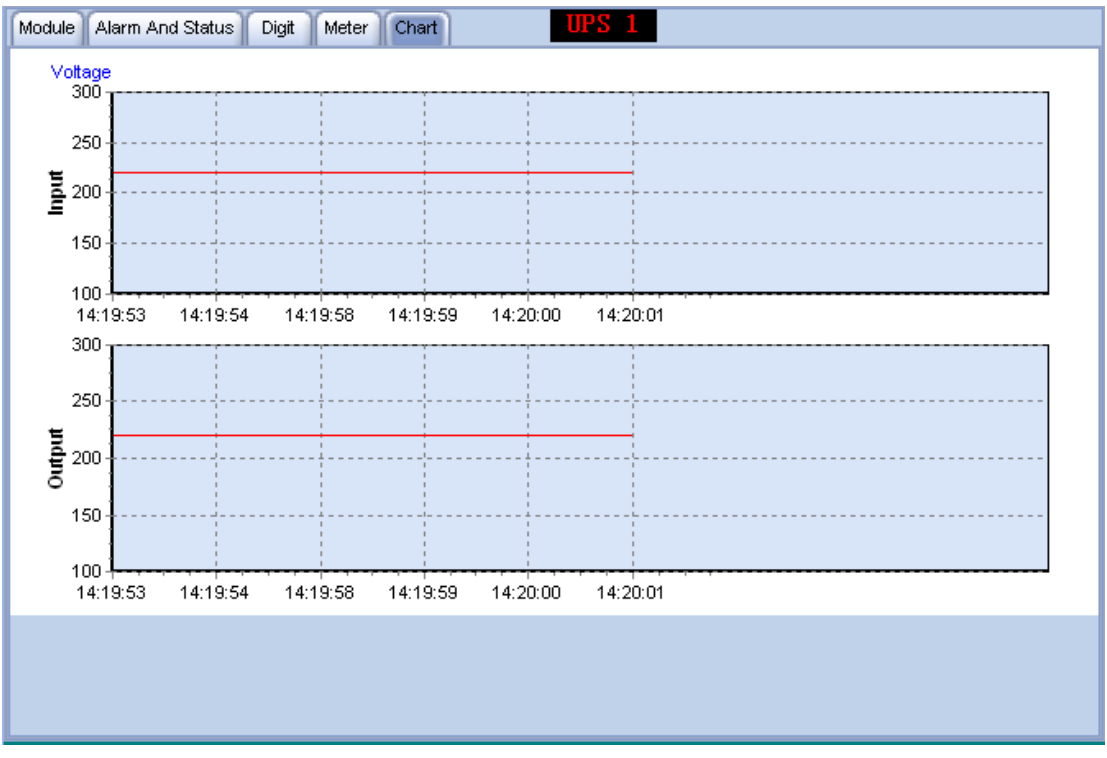

This figure displays variety of input voltage and output voltage of main monitor UPS with  ${\rm chart}_{\circ}$ 

| Alarm | And | Status |
|-------|-----|--------|
|-------|-----|--------|

| Module Alarm And Status Dig       | it Meter Chart        |   | UPS 1 |       |                     |   |
|-----------------------------------|-----------------------|---|-------|-------|---------------------|---|
| Status In                         | nformation            |   |       |       | Alarm Information   |   |
|                                   | Status Information    | ^ | Index | Alarm | Information         | ^ |
| Rectifier Status                  | Work                  |   |       |       |                     |   |
| Input Power Supply Status         | Mains supply          |   |       |       |                     |   |
| Invert Open/Close Status          | Power supply normally |   |       |       |                     |   |
| M-Bypass Switch Status            | Opened                |   |       |       |                     |   |
| Output Status                     | Invert Output         |   |       |       |                     |   |
| EPO Activated                     | No                    |   |       |       |                     |   |
| Rectifier Limited Current         | No                    |   |       |       |                     |   |
| battery charge                    | Yes                   |   |       |       |                     |   |
| battery boost charging            | Yes                   |   |       |       |                     |   |
| Battery self test                 | No                    |   |       |       |                     |   |
| Coming to Interval transfer       | No                    |   |       |       |                     |   |
| Inverter invalid due to over load | No                    |   |       |       |                     |   |
| UPS In shutdown Due To            | No                    |   |       |       |                     |   |
| Parallel in Bypass                | No                    |   |       |       |                     |   |
| Transfer Times-out                | No                    |   |       |       |                     |   |
| Change master                     | Yes                   | ~ |       |       |                     | ~ |
| 005E                              | 6048                  |   |       |       | 0000 0000 0000 0000 |   |

This figure will display status information and alarm information of main monitor UPS with list box.

| Rated Parameter Of UPS 1                                                                                                    |                                                                                                    | 00                                                                                                    |
|----------------------------------------------------------------------------------------------------|----------------------------------------------------------------------------------------------------|----------------------------------------------------------------------------------------------------|
| Work Mode     On-Line Mode       Parallel ID     1       System Volt Level     220V       Output Frequency Level     50Hz       Parallel Amount(1~15)     1       Parallel Redundancy (0~14)     0 | Bypass Frequency Range<br>Bypass Volt Upper Limit<br>Bypass Volt Lower Limit<br>Invert Output Volt Fine<br>Switch Bypass Times(3~10) | 5%   15%  15%  45%  9  Startup  Forbid  Forbid  Forbid                                                                                                    |
| Battery Number     8       Boost Upper Limit Volt(V)     2.30V       EOD Volt(1.60~1.90V)     1.70       Battery Volt Low PreAlarm Time(1~32 minute)     5                                         | Battery Parallel Group(1~8)<br>Single Battery Capability(1~200A<br>Float Base Volt(V) 2<br>LBS Setting LBS Fo                        | Image: Descent state state stat |

# <sup>#</sup>5.4 UPS rating parameter query and setting

| Rated Parameter Of UPS 1                                                                                                    |                                                                                                    | 00                                                                                          |
|----------------------------------------------------------------------------------------------------|----------------------------------------------------------------------------------------------------|---------------------------------------------------------------------------------------------|
| Work Mode     On-Line Mode       Parallel ID     1       System Volt Level     220V       Output Frequency Level     50Hz       Parallel Amount(1~15)     1       Parallel Redundancy (0~14)     0 | Bypass Frequency Range<br>Bypass Volt Upper Limit<br>Bypass Volt Lower Limit<br>Invert Output Volt Fine<br>Switch Bypass Times(3~10) | 5% •<br>15% •<br>45% •<br>0% •<br>9<br>0 Startup Buzzer<br>v Forbid Enable Forbid           |
| Battery Number 8<br>Boost Upper Limit Volt(V) 2.30V •<br>EOD Volt(1.60~1.90V) 1.70<br>Battery Volt Low PreAlarm Time(1~32 minute) 5                                                                | Battery Parallel Group(1~8)<br>Single Battery Capability(1~200/<br>Float Base Vott(V) 2<br>LBS Setting LBS F                         | 1     Battery Boost       Allow     Forbid       20     Power Walk In       orbid     Allow |
|                                                                                                    | Query                                                                                                    |                                                                                             |

If you want to query UPS rating parameter, hit query option, all information is

read-only in query mode, if you want set new rating parameter, select modify option and modify any parameter first, then hit save button. Notice:

1: UPS be operated is the main monitor UPS when you query or modify, if you want query or modify other UPS, select UPS you want modify as the main monitor UPS first, then operate in this windows.

 $2\colon$  If communicate with monitor card, there is only query function and no modify function when open this windows.

### <sup>#</sup>5.5 Query and modify time of UPS monitor module

| 🗊 Time C       | f Monitorring Module                    | 00   |
|----------------|-----------------------------------------|------|
| Date:<br>Time: | 2008- 6-17 <b>•</b><br>0:00:00 <b>•</b> | Save |
| Searc          | h 2008-6-17 00:56:4                     | 1    |

Users can query and modify date and time of UPS monitor module.

Notice: this function module is usable only when communicate with monitor card, there is no this function when communicate with  $LCD_{\circ}$ 

# #5.6 Log query

| Index | Time                | Device | Event                                                      | ^ |                      | Value | Unit |
|-------|---------------------|--------|------------------------------------------------------------|---|----------------------|-------|------|
| 44    | 2008-08-20 14:09:27 | 1      | System not synchronized to bypass warning has been cleared |   | Input Voltage        | 221.2 | V    |
| 45    | 2008-08-20 14:09:55 | 1      | Mains Status                                               |   | Input Current        | 1.4   | A    |
| 446   | 2008-08-20 14:15:23 | 1      | Bypass Status                                              |   | Input Power Factor   | 0.65  |      |
| 47    | 2008-08-20 14:15:35 | 1      | No battery warning has been cleared                        |   | Input Frequency      | 50.0  | Hz   |
| 448   | 2008-08-20 14:16:57 | 1      | System not synchronized to bypass                          |   | Output Voltage       | 220.3 | v    |
| 149   | 2008-08-20 14:16:59 | 1      | System not synchronized to bypass warning has been cleared |   | Output Current       | 0.0   | 0    |
| 150   | 2008-08-20 14:17:05 | 1      | No battery                                                 |   | Load Percent         | 0.0   |      |
| 451   | 2008-08-20 14:17:08 | 1      | Mains Status                                               |   | Output Bower Eactor  | 0.00  |      |
| 452   | 2008-08-20 14:17:14 | 1      | No battery warning has been cleared                        |   | Load Deak Rate       | 0.00  | _    |
| 453   | 2008-08-20 14:20:49 | 1      | Communication is Lost                                      |   | Output Frequency     | 50.0  | LI7  |
| 454   | 2008-08-20 14:20:52 | 1      | Communication is established                               |   | Toyort Voltage       | 220.2 | 112  |
|       |                     |        |                                                            |   | Invert Frequency     | 50.0  | U7   |
|       |                     |        |                                                            |   | Real Dower           | 0.000 | 112  |
|       |                     |        |                                                            | 1 | Apparent Dower       | 0.000 | LVVA |
|       |                     |        |                                                            |   | Apparent Power       | 0.000 | NVA  |
|       |                     |        |                                                            |   | Temperature          | 34    | °C   |
|       |                     | -      |                                                            |   | Switch Bypass Times  | 2     |      |
|       |                     |        |                                                            |   | Positive BUS Voltage | 390   | V    |
|       |                     | -      |                                                            |   | Negative BUS Voltage | 390   | V    |
|       | 1                   |        |                                                            | 빌 | Pattory Voltago      | 0     | v    |

Users can see all events of UPS when open this windows, hit anyone event, the program will display simulate data when this event happen. Users can leach events by the date, when you select any day, the program will display all events in this day, users also can export all events of log.

## <sup>#</sup>5.7 UPS control

|                                    | Self. Test Times(0~999) 5 second               |
|------------------------------------|------------------------------------------------|
| Turn on/off UPS<br>ON<br>OK<br>OFF | Battery Self-Testing<br>Self-Testing<br>Cancel |

Users can select Turn on/off UPS, Battery self-testing, Cancel self-testing. Select UPS ID you want to operate first. you must set self-testing time first when select battery self-test.

### Thanks for using this product !